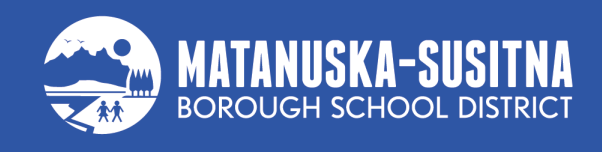

## INSTRUCTIONS FOR CHOOSING TO REQUIRE PARENT PEMISSION BEFORE LIBRARY BOOK CHECK-OUT updated: 12/7/23

1. Open up ParentVUE and select 'Online Registration' at the top.

| My Account                     | Help | Online Registration | Close     |  |
|--------------------------------|------|---------------------|-----------|--|
| Mat Su Parough School District |      |                     |           |  |
| Mai-30                         | Good | afternoon,          | 12/7/2023 |  |

2. Choose the correct Registration form.

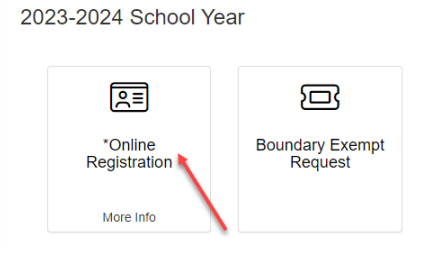

3. Click through the registration until you get to 'Students'.

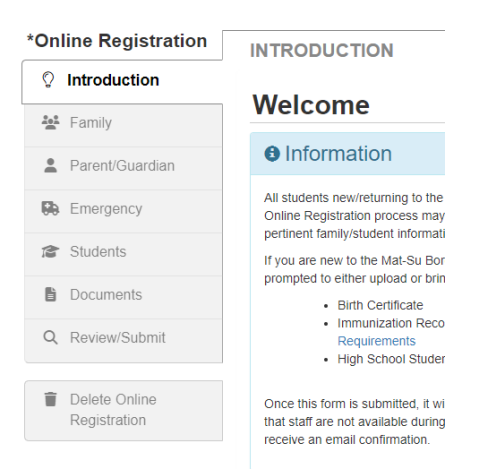

- 4. This question will need to be answered for each student. The question is at the end on the Permissions page, which is after these pages:
  - 1. Demographics
  - 2. Additional Info
  - 3. School Meals
  - 4. Contact Info

- 5. Ethnicity
- 6. Health/Medications

7. PERMISSIONS

## LIBRARY RECORDS

In Alaska, public school library records can be made available on request to a parent or guardian of that child. The Mat-Su Borough School District is working to provide notice to interested parents when their student checks out a book from the school library. By selecting, yes, once this service is available, you are electing to be notified via email each time your student checks out a book from the school library. This notification will not be provided in advance of book check out, may include a link to an external source and will only provide the current book checked out to the student.

By choosing yes, once available, you are opting to receive notification when your student checks out books from a school library.

| Library Records Response * | No                      | *        |  |
|----------------------------|-------------------------|----------|--|
| LIBRARY BLOCK              |                         |          |  |
| Library Block Response     |                         | ~        |  |
|                            | C Previous Save And Cor | ntinue > |  |